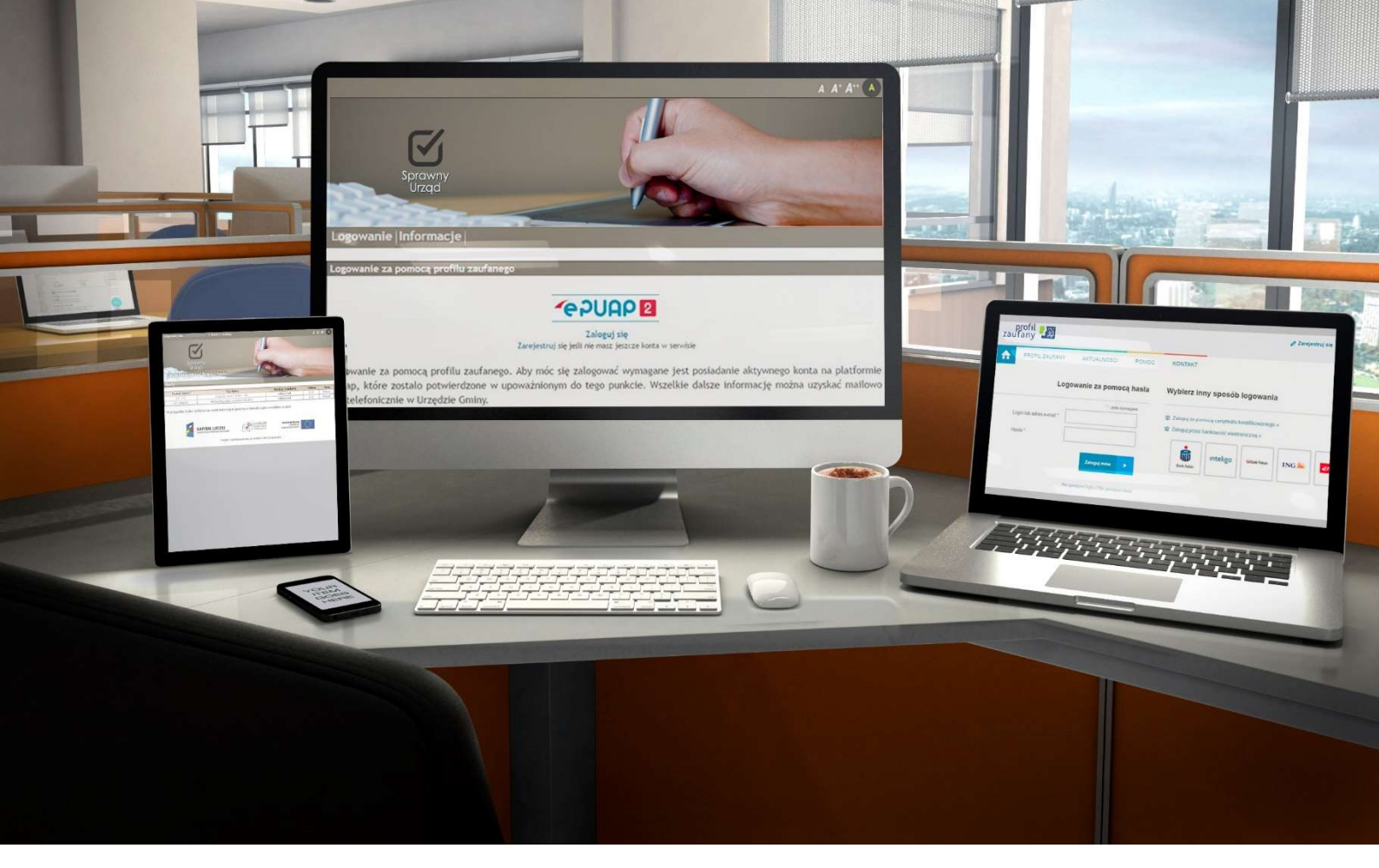

Serwis "eNależności"

# **SPIS TREŚCI:**

- 1. Wstęp
  - 1.1 Charakterystyka systemu
  - 1.2 Założenie Profilu Zaufanego
- 2. Praca z serwisem eNależności
  - 2.1 Rejestracja i pierwsze logowanie
  - 2.2 Korzystanie z serwisu
  - 2.3 Zakończenie pracy z programem
  - 2.4 Administrowanie kontem

#### 1. Wstęp

#### 1.1 Charakterystyka systemu

System eNależności to internetowy serwis, za pośrednictwem którego mieszkańcy mogą zobaczyć wysokość swoich zobowiązań wobec gminy, tj. kwot poszczególnych rat podatków i opłat (w szczególności: podatek rolny, podatek leśny, podatek od nieruchomości, podatek od środków transportu, opłata za gospodarowanie odpadami, opłata za wodę i kanalizację). Za pomocą serwisu mamy możliwość dokonywania wpłat na poczet wyżej wymienionych opłat z uwzględnieniem indywidualnych numerów rachunków bankowych, na które należy dokonywać przelewów.

Portal udostępnia dane dotyczące podstawy naliczenia danego podatku lub opłaty, a w przypadku decyzji podatkowych umożliwia pobranie ich kopii w postaci pliku PDF.

# 1.2 Założenie Profilu Zaufanego

| Pytek kontast<br>zaulfany<br>PROFIL DuurAny Activulutoto Polubo Kontakt                                        |  |
|----------------------------------------------------------------------------------------------------|--|
| Logowanie za pomocą hasia                                                                                      |  |
| <page-header><page-header><image/><image/><image/><image/><image/><image/><image/></page-header></page-header> |  |
| A S D F G H J K L O A C                                                                                        |  |

Do skorzystania z funkcjonalności serwisu eNależności konieczne jest założenie Profilu Zaufanego. Profil Zaufany możemy założyć na dwa sposoby:

- przez internet,

- w punkcie potwierdzającym (Urząd Miasta/ Gminy, Urząd Skarbowy itp.)

Aby założyć Profil Zaufany przez internet konieczne jest posiadanie Podpisu Kwalifikowanego, bądź dostęp internetowy do jednego z wybranych banków. W pozostałym przypadku należy wcześniej założyć konto (zarejestrować się na stronie <u>https://pz.gov.pl/pz/register</u>) - automatycznie zostanie złożony wniosek o utworzenie Profilu Zaufanego - następnie udać się z dowodem osobistym do najbliższego punktu potwierdzającego Profil Zaufany (lista punktów: <u>http://epuap.gov.pl/wps/portal/punkty-potwierdzenia-pz</u>) najpóźniej 14 dni od złożenia wniosku.

# 2. Praca z serwisem eNależności

#### 2.1 Rejestracja i pierwsze logowanie

Rejestracja do serwisu **eNależności** odbywa się przez wpisanie adresu serwisu odpowiedniego dla swojej gminy (np. <u>https://enaleznosci.sokolow-mlp.pl</u> w dowolnej przeglądarce internetowej.

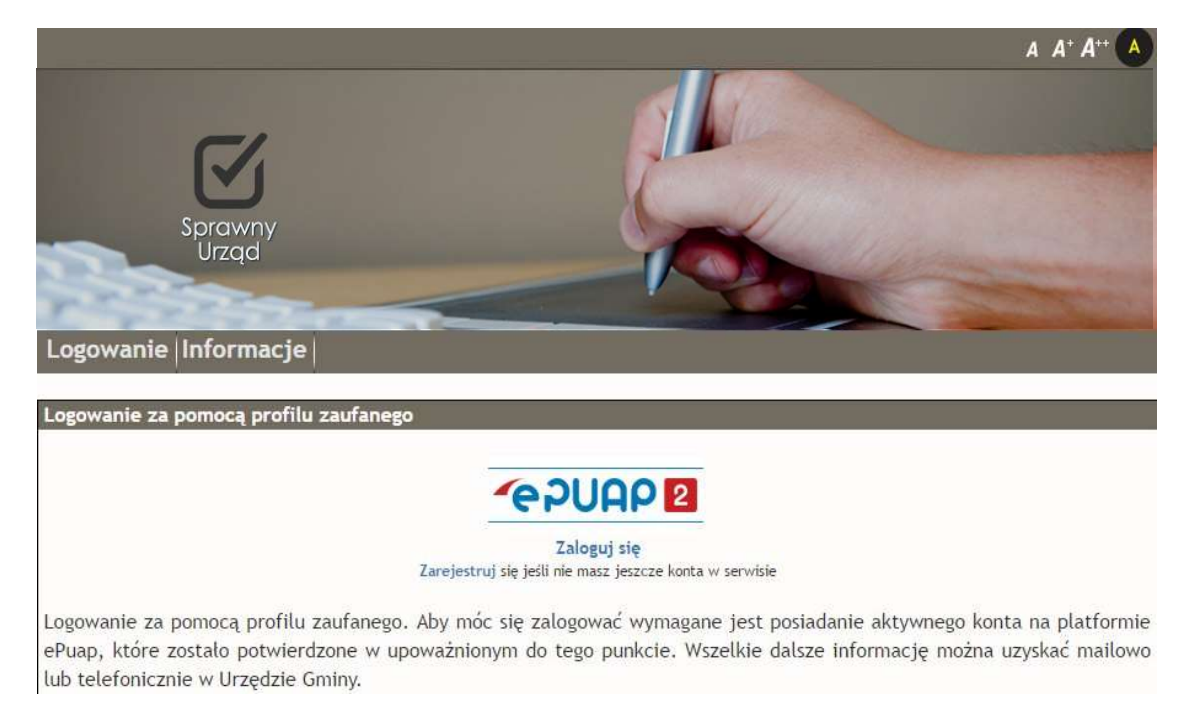

Pierwszym krokiem do korzystania z serwisu jest rejestracja. Po wybraniu **Rejestruj** system przekieruje nas do logowania **ePUAP2**, po zalogowaniu zapoznajemy się z regulaminem i go podpisujemy profilem zaufanym. Otrzymujemy kod autoryzacji za pośrednictwem wiadomości sms, kod ten wprowadzamy w okienko programu- pamiętamy aby uzupełnić pesel i potwierdzić rejestrację. Po zarejestrowaniu wybieramy opcję **Zaloguj się.** Po wybraniu zostaniemy przekierowani na portal **ePUAP – logowanie.** Tutaj należy zalogować się przy użyciu nazwy profilu i hasła lub za pomocą. Najczęściej wybieraną i najprostszą metodą jest logowanie przy użyciu hasła, możliwe jest również logowanie za pośrednictwem serwisów bankowych, pamiętać jedynie trzeba, że nie wszystkie banki oferują tę funkcjonalność (lista dostępnych banków jest w oknie logowania po prawej stronie). Teraz już można zalogować się do serwisu, klikając na link Zaloguj się i podając użytkownika i hasło do EPUAPU. Od tego momentu można korzystać z wszystkich funkcjonalności serwisu

| zau | profil 🌆                 |                                   |          |                                       |                                        |                             | 🖉 Zarejest | ruj się |
|-----|--------------------------|-----------------------------------|----------|---------------------------------------|----------------------------------------|-----------------------------|------------|---------|
| ♠   | PROFIL ZAUFANY           | AKTUALNOŚCI                       | POMOC    | KONTAKT                               |                                        |                             |            |         |
|     | Log                      | owanie za pomoc                   | a hasła  | Wybierz inr                           | iy sposób I                            | logowania                   |            |         |
|     | Login lub adres e-mail * | * - pola wy                       | ymagane  | 同 Zaloguj za pon<br>血 Zaloguj przez I | nocą certyfikatu k<br>bankowość elektr | walifikowanego<br>oniczną » | »          |         |
|     | Hasło *                  | Zaloguj mnie                      | •        | Bank Polski                           | ınteligo                               | Bank Pekao                  | ING 鮠      | en      |
|     | 1                        | Nie pamiętam loginu   Nie pamięta | am hasła |                                       |                                        |                             |            |         |

#### 2.2. Korzystanie z serwisu

Po zalogowaniu wyświetlone zostaną karty, jakie posiadamy w systemach dziedzinowych urzędu:

| Zalogowany jako:    konto    wyloguj | A A+ A+ A |
|--------------------------------------|-----------|
| Sprawny<br>Urząd                     |           |
| Karty                                |           |

| Numer karty* | Typ karty                       | Rodzaj władania | Udział | Raty  |
|--------------|---------------------------------|-----------------|--------|-------|
| 07/332       | Odpady komunalne - OF           | właściciel      | 1/1    | Pokaż |
| 07/1468/N    | Osoby fizyczne: podatki lokalne | właściciel      | 1/1    | Pokaż |

\* W przypadku braku na liście kartoteki zobowiązań prosimy o kontakt z pracownikiem urzędu

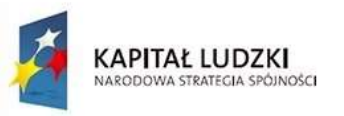

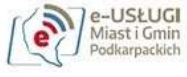

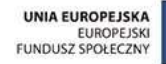

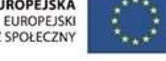

Projekt współfinansowany ze środków Unii Europejskiej

Klikając na numer karty w tabeli po lewej stronie w ekranie pokazanym na rysunku powyżej wchodzimy w szczegóły naliczenia, gdzie ukazana zostaje następnie karta podatkowa pokazana na przykładzie poniżej:

| Zalogo            | wany jako:                          |                     | konto    wyloguj          |                     |      |         | A A+ A    | ** <b>A</b> |
|-------------------|-------------------------------------|---------------------|---------------------------|---------------------|------|---------|-----------|-------------|
| Kart              | Spr<br>U<br>Ly / Informa            | awny<br>rząd<br>cje |                           |                     |      |         |           |             |
| Kart<br>Stan r    | a: 07/140                           | 58/N<br>05-18       |                           |                     |      |         |           |             |
| Działł            | d                                   |                     |                           |                     |      |         |           |             |
| Lp.               | Jednostka<br>rejestrowa             |                     | Powierzcl                 | hnia                |      |         |           |             |
| 1                 |                                     | 896/3               |                           | RACŁAWÓWKA          |      | 1       | 0,156     | 61 ha       |
| Grunt<br>Lp.      | y<br>Jednostka<br>rejestrowa        | Nr działki          | Rodzaj                    | Użytek              | Klas | a       | Powierzcł | hnia        |
| 1                 | -                                   | 896/3               | GRUNTY ORNE               |                     | IIIA |         | 0,10      | 66 ha       |
| Nieru<br>Lp.      | chomości<br>Jednostka<br>rejestrowa |                     | Rodz                      | aj                  |      | Powi    | erzchnia  | j.m.        |
| 1                 | 2                                   |                     | BUDYNEK MIE               | SZKALNY             |      |         | 154,3700  | 1M2         |
| 2                 | 2                                   |                     | BUDYNEK MIE               | SZKALNY             |      |         | 12,4000   | 1M2         |
| 3                 | -                                   | (                   | GRUNTY POZOSTALE ("B" - T | ERENY MIESZKANIOWE) |      |         | 495,0000  | 1M2         |
| Nalicz<br>Pokaż w | <b>zenia</b><br>szystkie naliczenia |                     |                           |                     |      |         |           |             |
| Lp.               |                                     | Decyzja             | 1                         | Data wystawienia    | Kwot | a       |           |             |
| 1                 | WB-                                 | PO.3127.9.214       | 8.2017                    | 2017-02-08          | 287  | 7,00 zł | Szczegó   | ity         |

Klikając na numer decyzji wyróżniony kolorem w tabeli Naliczenia, w polu Decyzja, możemy wyświetlić decyzję podatkową w formacie PDF, natomiast przycisk Szczegóły przenosi nas do okna ze szczegółami naliczenia na tej karcie przedstawionego poniżej:

| Zalogo                      | owany jako:    konto    wyloguj                       |                                                      |                       |              |                                              |         |             | A A* A** A   |
|-----------------------------|-------------------------------------------------------|------------------------------------------------------|-----------------------|--------------|----------------------------------------------|---------|-------------|--------------|
| Kart<br>WB-                 | Sp<br>ty / <u>Informa</u><br>PO.3127.                 | rawny<br>Irząd<br>c <u>ie</u> / Szczeg<br>9.2148.201 | jóły naliczenia<br>17 |              |                                              |         |             |              |
| Lp.                         | Jednostka<br>rejestrowa                               | Nr działki                                           | Rodzaj                |              | Użytek                                       | Klasa   | Powierzchn  | ia Kwota     |
| 1                           | -                                                     | 896/3                                                | GRUNTY ORNE           |              |                                              | IIIA    | 0,1066 ha   | a 27,72 zł   |
| Lp.                         | Jednostka<br>rejestrowa                               | Nr działki                                           |                       | Rodza        | nj                                           |         | Powierzchn  | ia Kwota     |
| 1                           | -                                                     |                                                      | BL                    | DYNEK MIES   | SZKALNY                                      | -       | 154,3700 1M | 2 101,88 zł  |
| 2                           |                                                       |                                                      | BL                    | JDYNEK MIES  | SZKALNY                                      |         | 12,4000 1M  | 2 8,18 zł    |
| 3                           |                                                       |                                                      | GRUNTY POZOST         | ALE ("B" - T | ERENY MIESZKAI                               | NIOWE)  | 495,0000 1M | 2 148,50 zł  |
| Poda<br>Poda<br>Poda<br>LąC | atek rolny<br>atek leśny<br>atek od nieru<br>ZNA KWOT | chomości<br>a podatku                                | po zaokrągleni        | u 23         | 28,00 zł<br>0,00 zł<br>259,00 zł<br>87,00 zł |         |             |              |
| Lp.                         | e of ratacili                                         | Rata                                                 |                       | Kwota raty   | Termin<br>platności                          | Rolny   | Leśny       | Nieruchomoso |
| 1                           |                                                       | Rata nr 1                                            |                       | 71,00 zł     | 2017-03-15                                   | 7,00 zł | 0,00 zł     | 64,00 zł     |
| 2                           |                                                       | Rata nr 2                                            |                       | 72,00 zł     | 2017-05-15                                   | 7,00 zł | 0,00 zł     | 65,00 zł     |
| 3                           |                                                       | Rata nr 3                                            |                       | 72,00 zł     | 2017-09-15                                   | 7,00 zł | 0,00 zł     | 65,00 zł     |
| 4                           |                                                       | Rata nr 4                                            |                       | 72.00 zł     | 2017-11-15                                   | 7.00 7  | 0.00 7      | 65.00 7      |

Aby obejrzeć raty pozostałe do zapłaty, w oknie Karty klikamy na napis Pokaż, w kolumnie Raty:

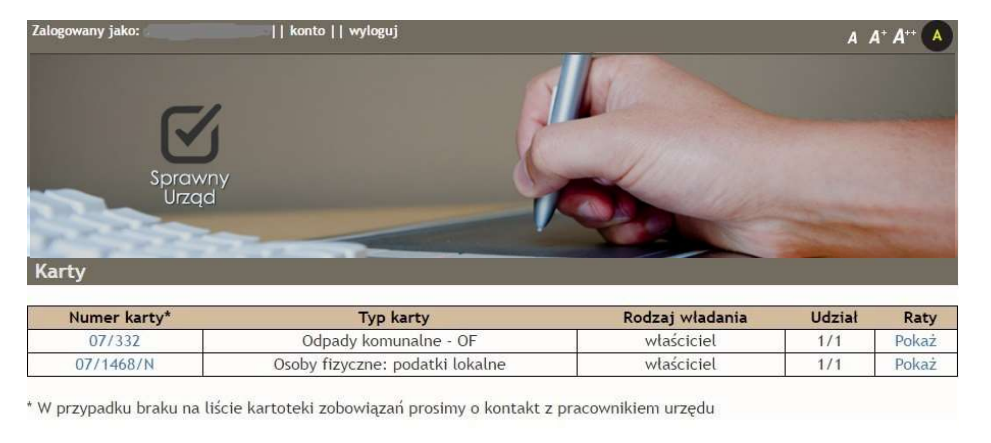

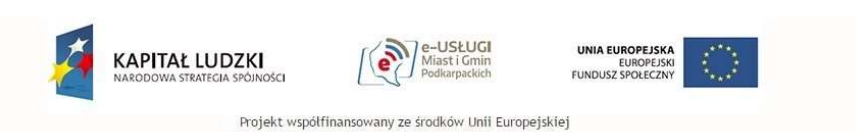

Wyświetlone zostaną raty pozostałe do zapłaty:

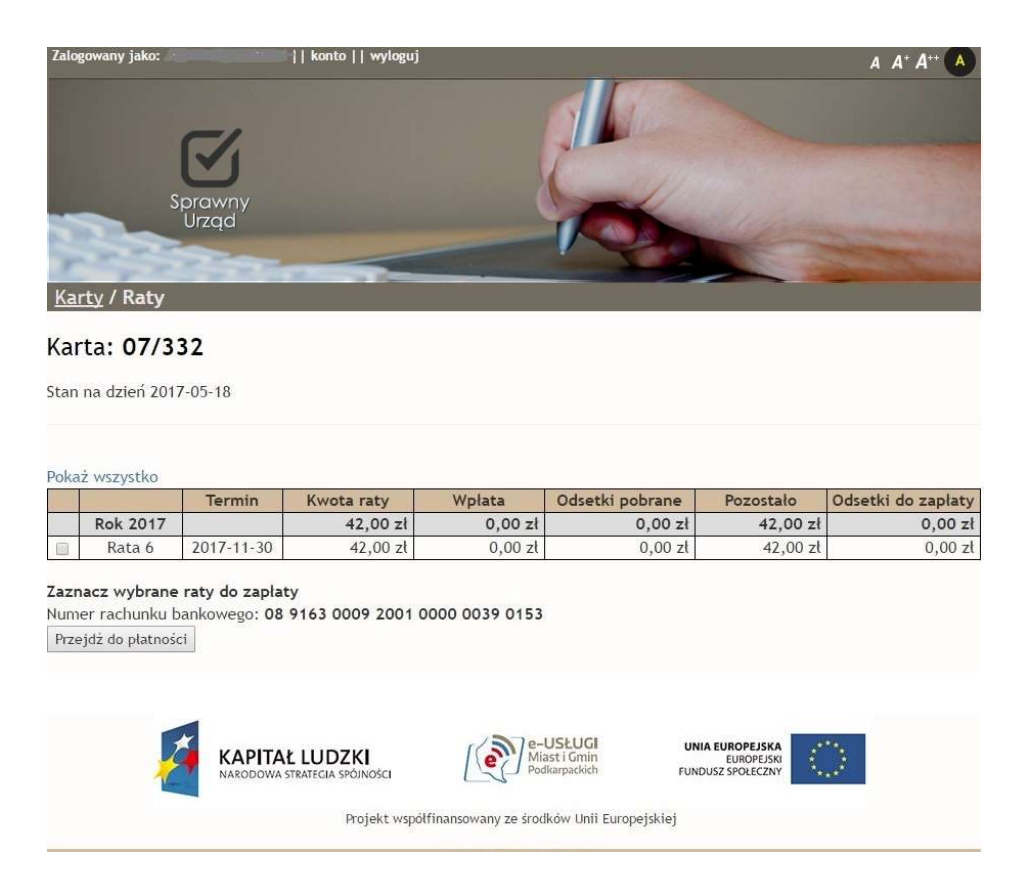

Aby dokonać wpłaty, trzeba zaznaczyć odpowiednią ratę klikając checkbox w pierwszej kolumnie i nacisnąć przycisk **Przejdź do płatności**, następnie należy wybrać odpowiedni bank i wcisnąć przycisk **Przejdź do strony banku**:

|                     | Sprawny                                      | 11 mmm 11 11-22 | ę                 |                    | A A* A** (A)              |
|---------------------|----------------------------------------------|-----------------|-------------------|--------------------|---------------------------|
| <u>Karty</u> /      | Prząd<br>Raty / Platności                    |                 |                   |                    | Contraction of the second |
| Karty /             | Urząd<br><u>Raty</u> / Platności<br>Platność | Rok             | Kwota             | Odsetki            | Razem                     |
| Karty /<br>Lp.<br>1 | Urząd<br>Platności<br>Platność<br>Rata 6     | Rok 2017        | Kwota<br>42,00 zł | Odsetki<br>0,00 zł | Razem<br>42,00 zł         |

# Do zapłaty\* 42,00 zł

| Nr rachunk | u bankowe    | ego: 08916300 | 092001   | 000000390      | 153   |                              |        |                 |       |                      |   |            |
|------------|--------------|---------------|----------|----------------|-------|------------------------------|--------|-----------------|-------|----------------------|---|------------|
| Wybierz ba | ank:         |               |          |                |       |                              |        |                 |       |                      |   |            |
| •          | ALIOR O      |               | 0 💽      |                | 0     | Millennium                   | •      | citi handlowy   | ) •   | Bank Pekao           | 0 | GET IN BAN |
| ⊚ plus₫    | bank ©       | PBSbank       | 0        | Bank BPS       | 0     | politicielicza Grupa Bankowa | 0      | NOBLE BANK      |       | Play :<br>#ildeaBenk | 0 | mest       |
| VISA       |              |               |          |                |       |                              |        |                 |       |                      |   |            |
| Przejdź o  | lo strony ba | inku KIR_Pay  | ByNet.pl | - transakcje v | wspól | nie z Bankami                | obsług | guje Krajowa Iz | ba Ro | zliczeniowa          |   |            |

Po przekierowaniu na stronę naszego banku dokonujemy płatności, po zakończeniu zostajemy automatycznie przekierowani do serwisu **eNależności** gdzie możemy dokonywać kolejnych operacji.

# 2.2.Zakończenie pracy z programem

Zakończenie pracy dokonujemy poprzez kliknięcie na przycisk **Wyloguj** w górnej części ekranu.

# 2.3. Administrowanie kontem

Będąc zalogowanym do serwisu eNależnosci możemy kliknąć na przycisk Zalogowany jako: JAN DRABIK [] konto [] wyloguj (w górnym pasku), wówczas zostaną wyświetlone dane naszego konta oraz lista rozwijana Opcje:

| Zalogowany jako: JAN DRABIK    konto    wyloguj | A A' A'' 🔿 |
|-------------------------------------------------|------------|
| Sprawny<br>Urząd<br>Konto                       |            |
| Opcje -                                         |            |
| Imię                                            |            |
| JAN                                             |            |
| Nazwisko                                        |            |
| DRABIK                                          |            |
| Login                                           |            |
| PESEL                                           |            |

Po kliknięciu na przycisk o wyboru mamy następujące opcje:

Dane konta – zakładka ta jest wyświetlona jako pierwsza domyślnie, zostają wyświetlone dane konta,
jak na rysunku powyżej,

 Komunikacja elektroniczna - po wybraniu tej opcji możemy zgłosić zgodę na odbieranie komunikatów z systemów dziedzinowych oraz określić kanał komunikacji (sms, poczta elektroniczna) i podać numer telefonu bądź adres mailowy. Jeżeli wcześniej nie podaliśmy numeru

| Opcje 🕶                                    |                               |                             |                               |                    |             |  |  |
|--------------------------------------------|-------------------------------|-----------------------------|-------------------------------|--------------------|-------------|--|--|
| Aktualnie nie posia<br>Aby wysłać kod akty | dasz zweryfik<br>/wacyjny, wp | owanego nun<br>isz swój num | neru telefon<br>er, następnie | iu.<br>e wybierz V | /yslij SMS. |  |  |
| Nowy numer telefon                         |                               |                             |                               |                    |             |  |  |
| Wyślij SMS                                 |                               |                             |                               |                    |             |  |  |
| Adres email                                |                               |                             |                               |                    |             |  |  |
| W celu komunikacji e                       | lektroniczni                  | j należy pod                | lpisać odpov                  | wiednie do         | kumenty     |  |  |
| Zgoda na komunikao                         | .ję                           |                             |                               |                    |             |  |  |

telefony komórkowego, wyświetlony zostanie komunikat o jego niezweryfikowaniu. Po podaniu numeru telefonu, klikamy na przycisk Wyślij SMS. Na nasz numer zostaje wysłany SMS z kodem jednorazowym, który należy wpisać w oknie Kod weryfikacyjny i naciskamy przycisk weryfikuj

Następuje sprawdzenie poprawności kodu otrzymanego poprzez SMS i zostajemy poproszeni o podanie naszego poprawnego adresu e- mail. Po podaniu wybieramy przycisk

znajdujący się w dolnej części okna. W nowo otwartym oknie pojawia się informacja o naszym profilu

zaufanym, podpisania dokumentu będącego zgodą na komunikację elektroniczną dokonujemy w dwojaki sposób: profilem zaufanym bądź podpisem kwalifikowanym:

Podpisz profilem zaufanym

Podpisz certyfikatem kwalifikowanym »

| Autoryzacja podpisania dokum                  | entu profile     | em zaufanym                                      |           |
|-----------------------------------------------|------------------|--------------------------------------------------|-----------|
| Do podpisania dokumentu profilem zaufanym w   | ymagana jest aut | oryzacja.                                        |           |
| Na Twój kanał autoryzacji wysłaliśmy wiadomoś | ć z kodem autory | zacyjn <mark>y</mark> m. Przepisz poniżej otrzyr | many kod. |
| Kod autoryzacyjny nr 2 z dnia 26.11.2017:     |                  |                                                  |           |
| 3496678                                       |                  |                                                  |           |
|                                               |                  | í                                                |           |
| Autoryzuj i podpisz dokument                  | Anuluj           |                                                  |           |
|                                               | -                |                                                  |           |

My wybieramy opcję pierwszą, otrzymujemy wówczas SMS- em kod autoryzacyjny który wpisujemy w pole poniżej i autoryzujemy dokument z jego jednoczesnym podpisaniem.

Po pozytywnym przejściu autoryzacji otrzymujemy dostęp do trzech opcji:

| W celu komunikacji elektronicznej należy podpisać odpowiednie dokument |               |                          |  |  |  |  |  |
|------------------------------------------------------------------------|---------------|--------------------------|--|--|--|--|--|
| Zgoda na komunikację                                                   | Zmiana danych | Rezygnacja z komunikacji |  |  |  |  |  |

Aby wybrać interesującą nas opcję klikamy na wybrany przycisk i przechodzimy analogiczne kroki jak opisane poprzednio, czyli wybór rodzaju podpisu (zaufany) i autoryzację kodem SMS. Każdy za podpisanych przez nas dokumentów jest dostępny w dolnej części okna do pobrania jako dokument ePUAP:

| Dokumenty                |                          |
|--------------------------|--------------------------|
| Zgoda na komunikację     | Pobierz w formacie ePuap |
| Zmiana w danych          | Pobierz w formacie ePuap |
| Rezygnacja z komunikacji | Pobierz w formacie ePuap |

 Historia płatności – tutaj można obejrzeć historię płatności elektronicznych, przy wymienionej karcie z prawej jej strony znajduje kolumna o nazwie *Historia*, gdzie przyciskiem *Pokaż* możemy sprawdzić płatności dokonane,

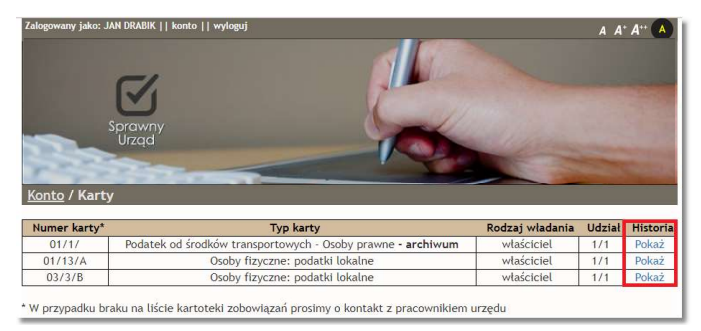

 - Zmiana hasła konta – możliwość zmiany hasła do konta, w celu zmiany musimy podać hasło poprzednie i dwukrotnie wprowadzić nowe hasło,

- Powrót do listy kart- przejście do widoku naszych kart podatkowych i należnościowych,
- Wyloguj się- opuszczenie portalu eNależności

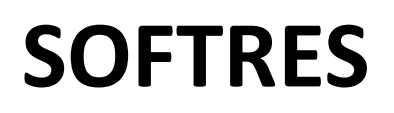

Rzeszów ul. Zaciszna 44, 35-326 Rzeszów Telefon: 17 857 35 40